## **Hong Kong Metropolitan University**

## Instruction Kit for Accessing Course Enrolment functions

Go to the HKMU website (https://www.hkmu.edu.hk/); select the 'Current Students' website. You can then log in to MyHKMU by entering your Username and Password in the "Login to MyHKMU" boxes on the left-hand side of the website.

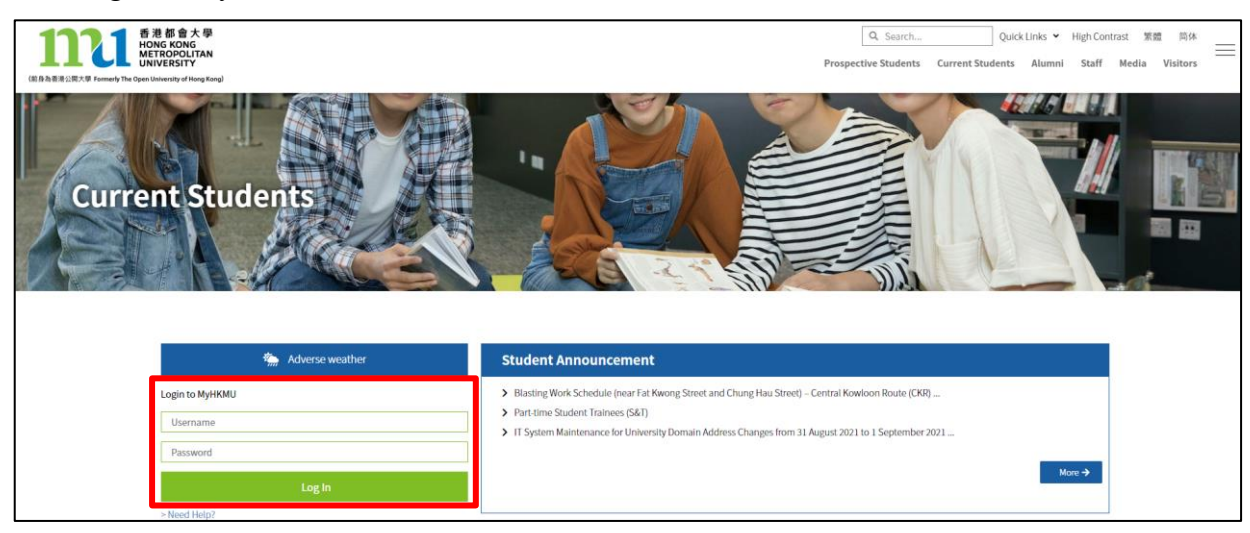

2. After logging into MyHKMU, select your programme by clicking the hyperlink of your programme.

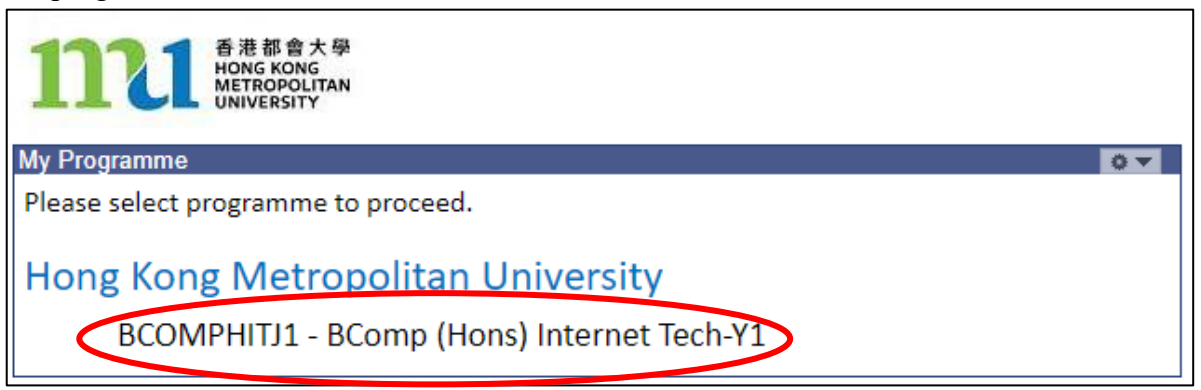

3. Click 'Enrolment' under 'Classes & Enrolment'.

| きま感會大學<br>HONG KONG<br>METROPOLITAN<br>UNIVERSITY Academic 〜 | Classes & Enrolment ~ Si | tudent Finance - Financial Assistance / Scholarship |
|--------------------------------------------------------------|--------------------------|-----------------------------------------------------|
|                                                              | Class Schedule           |                                                     |
| Class Schedule                                               | Enrolment                | Activity                                            |
| No class schedule is available.                              | Course Choice Advisement | ng activity is available.                           |
|                                                              |                          |                                                     |
|                                                              |                          |                                                     |
|                                                              | -                        |                                                     |
|                                                              |                          |                                                     |
|                                                              |                          |                                                     |

4. Under the <u>Enrolment -UG</u> page, you can find various enrolment functions (some would be available for access during designated periods):

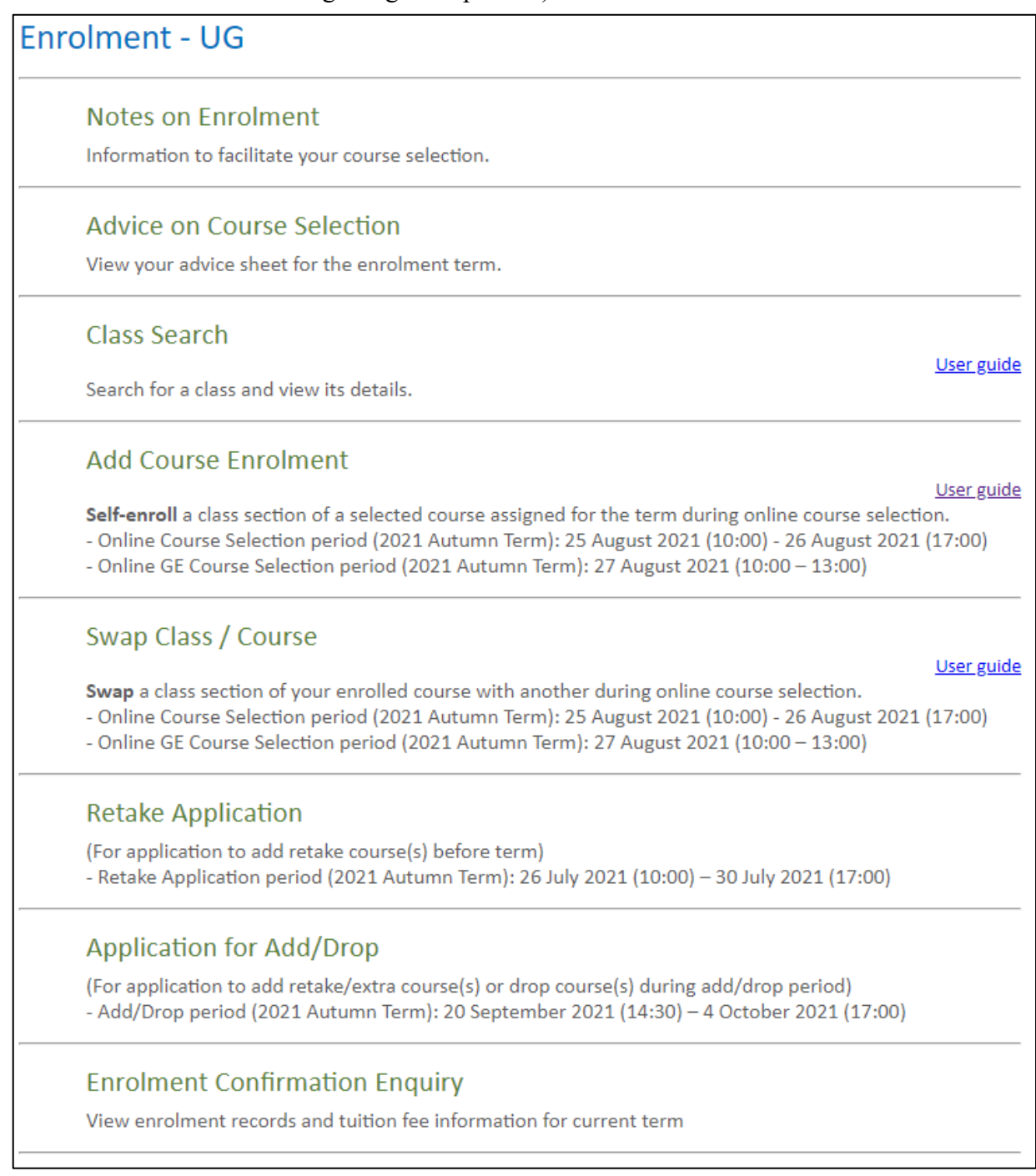

- 5. User guides to the respective functions:
  - <u>Class Search</u>
  - Add Course Enrolment
  - Swap Class / Course
  - <u>Retake Application</u>
  - <u>Application for Add/Drop</u>